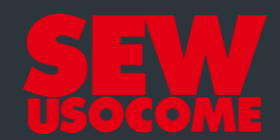

## **Tutoriel Online Support**

*Chiffrage d'un produit de remplacement* 

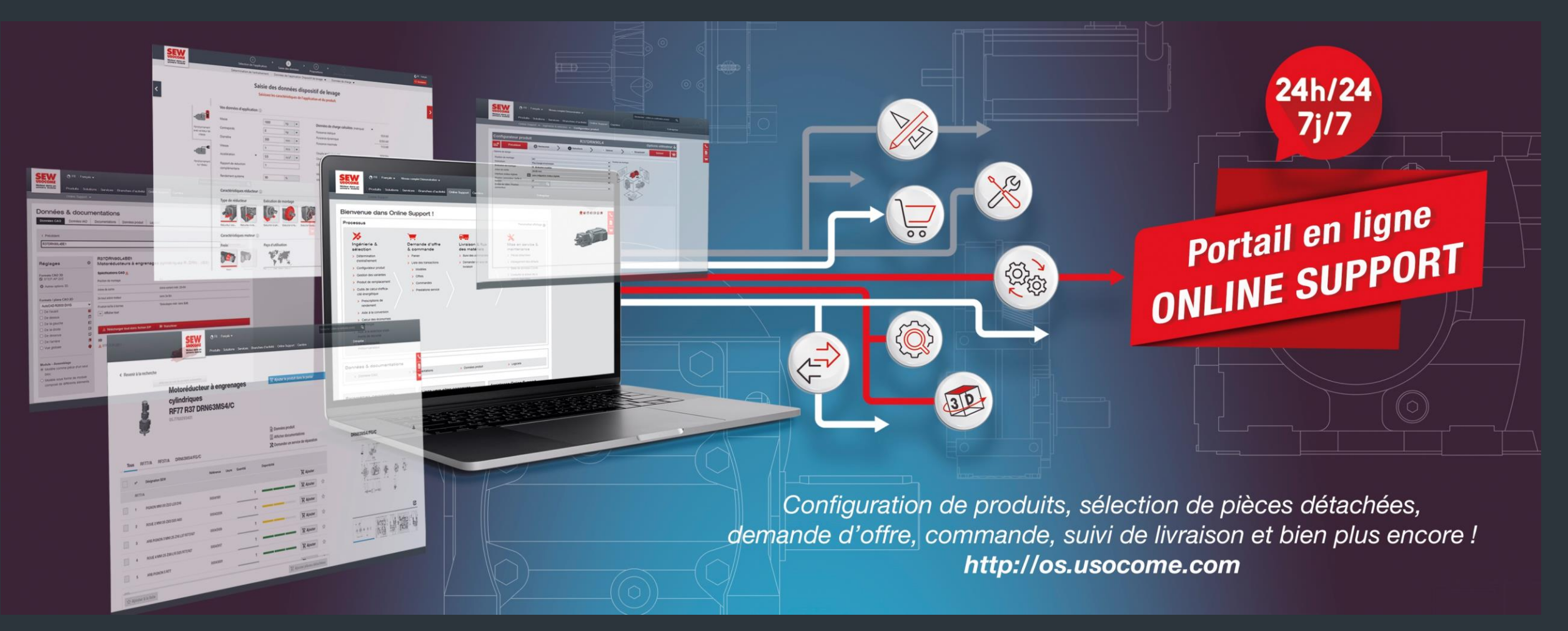

#### Accès à la fonction « Produit de remplacement »

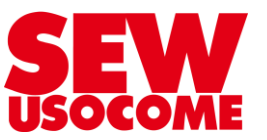

- Accessible via le site SEW USOCOME France dans le menu "Online Support" (1) ou directement via l'adresse <u>http://os.usocome.com</u>
  - Connectez-vous à votre compte (si vous n'avez pas de compte, veuillez vous enregistrer)
- Dans la rubrique « Ingénierie & sélection" menu « Produit de remplacement" (2)

| Online Support                                                                                                    |                                                                                                    |                                                                                                    |                                                                                                    |  |  |
|----------------------------------------------------------------------------------------------------|----------------------------------------------------------------------------------------------------|----------------------------------------------------------------------------------------------------|----------------------------------------------------------------------------------------------------|--|--|
| Q Numéro de série       Recher                                                                                                    | cher                                                                                                    |                                                                                                    |                                                                                                    |  |  |
|                                                                                                    |                                                                                                    |                                                                                                    |                                                                                                    |  |  |
| ngénierie & sélection                                                                                                    | Demande d'offre & commande                                                                                                    | Livraison & flux des matériels                                                                                | Mise en service & maintenance                                                                                                    |  |  |
| ngénierie & sélection<br>Détermination d'entraînement                                                                                                    | Demande d'offre & commande > Panier                                                                                                 | Livraison & flux des matériels<br>> Suivi des commandes                                                       | Mise en service & maintenance<br>> Sélectionner les pièces détachées et les accessoires                                                                                                    |  |  |
| génierie & sélection<br>Détermination d'entrainement<br>Configurateur produit                                                                                                    | Demande d'offre & commande > Panier > Liste des transactions                                                                        | Livraison & flux des matériels > Suivi des commandes > Demander un avis de livraison                          | Mise en service & maintenance<br>> Sélectionner les pièces détachées et les accessoirer<br>> Demande de prestation de service & analyse des                                                                                                    |  |  |
| génierie & sélection<br>Détermination d'entraînement<br>Configurateur produit<br>Gestion des variantes                                                                                                    | Demande d'offre & commande > Panier > Liste des transactions > Modèles                                                              | Livraison & flux des matériels <ul> <li>Suivi des commandes</li> <li>Demander un avis de livraison</li> </ul> | Mise en service & maintenance  > Sélectionner les pièces détachées et les accessoirer  > Demande de prestation de service & analyse des défauts                                                                                                    |  |  |
| génierie & sélection<br>Détermination d'entraînement<br>Configurateur produit<br>Gestion des variantes<br>Produit de remplacement                                                                                                    | Demande d'offre & commande > Panier > Liste des transactions > Modèles > Offres                                                     | Livraison & flux des matériels<br>> Suivi des commandes<br>> Demander un avis de livraison                    | Mise en service & maintenance  > Sélectionner les pièces détachées et les accessoires > Demande de prestation de service & analyse des défauts  Base de données CDM®                                                                                                    |  |  |
| génierie & sélection<br>Détermination d'entraînement<br>Configurateur produit<br>Gestion des variantes<br>Produit de remplacement<br>Outils de calcul d'efficacité énergétique                                                                                                    | Demande d'offre & commande > Panier > Liste des transactions > Modèles > Offres > Commandes                                         | Livraison & flux des matériels<br>> Suivi des commandes<br>> Demander un avis de livraison                    | <ul> <li>Mise en service &amp; maintenance</li> <li>&gt; Sélectionner les pièces détachées et les accessoire:</li> <li>&gt; Demande de prestation de service &amp; analyse des défauts</li> <li>☆ Base de données CDM®</li> <li>&gt; Consulter &amp; activer les licences logicielles</li> </ul>                                               |  |  |
| génierie & sélection<br>Détermination d'entraînement<br>Configurateur produit<br>Gestion des variantes<br>Produit de remplacement<br>Outils de calcul d'efficacité énergétique<br>> Aide à la conversion                                                                                                    | Demande d'offre & commande  > Panier  > Liste des transactions  > Modèles  > Offres  > Commandes  > Prestations service             | Livraison & flux des matériels<br>> Suivi des commandes<br>> Demander un avis de livraison                    | <ul> <li>Mise en service &amp; maintenance</li> <li>&gt; Sélectionner les pièces détachées et les accessoire:</li> <li>&gt; Demande de prestation de service &amp; analyse des défauts</li> <li>         Base de données CDM®         &gt; Consulter &amp; activer les licences logicielles         &gt; DriveRadar® IoT Suite     </li> </ul> |  |  |
| génierie & sélection<br>Détermination d'entraînement<br>Configurateur produit<br>Gestion des variantes<br>Produit de remplacement<br>Outils de calcul d'efficacité énergétique<br>> Aide à la conversion<br>> Calcul des économies d'énergie                                                                                     | Demande d'offre & commande  > Panier  > Liste des transactions  > Modèles  > Offres  > Commandes  > Prestations service             | Livraison & flux des matériels  > Suivi des commandes  > Demander un avis de livraison                        | <ul> <li>Mise en service &amp; maintenance</li> <li>&gt; Sélectionner les pièces détachées et les accessoire:</li> <li>&gt; Demande de prestation de service &amp; analyse des défauts</li> <li></li></ul>                                                                                                    |  |  |
| agénierie & sélection<br>Détermination d'entraînement<br>Configurateur produit<br>Gestion des variantes<br>Produit de remplacement<br>Outils de calcul d'efficacité énergétique<br>> Aide à la conversion<br>> Calcul des économies d'énergie<br>Aide à la sélection d'éléments de sécurité                                      | Demande d'offre & commande  > Panier  > Liste des transactions  > Modèles  > Offres  > Commandes  > Prestations service             | Livraison & flux des matériels<br>> Suivi des commandes<br>> Demander un avis de livraison                    | <ul> <li>Mise en service &amp; maintenance</li> <li>&gt; Sélectionner les pièces détachées et les accessoire:</li> <li>&gt; Demande de prestation de service &amp; analyse des défauts</li> <li></li></ul>                                                                                                    |  |  |
| ngénierie & sélection<br>Détermination d'entraînement<br>Configurateur produit<br>Gestion des variantes<br>Produit de remplacement<br>Outils de calcul d'efficacité énergétique<br>> Aide à la conversion<br>> Calcul des économies d'énergie<br>Aide à la sélection d'éléments de sécurité<br>Caractéristiques moteur/variateur | Demande d'offre & commande<br>> Panier<br>> Liste des transactions<br>> Modèles<br>> Offres<br>> Commandes<br>> Prestations service | Livraison & flux des matériels<br>> Suivi des commandes<br>> Demander un avis de livraison                    | <ul> <li>Mise en service &amp; maintenance</li> <li>&gt; Sélectionner les pièces détachées et les accessoire:</li> <li>&gt; Demande de prestation de service &amp; analyse des défauts</li> <li></li></ul>                                                                                                    |  |  |

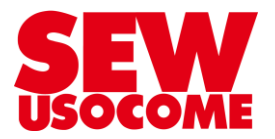

- 1. Saisir votre numéro de série (informations sur la plaquette signalétique SEW)
- 2. Lancer la recherche en cliquant sur le bouton "Rechercher"

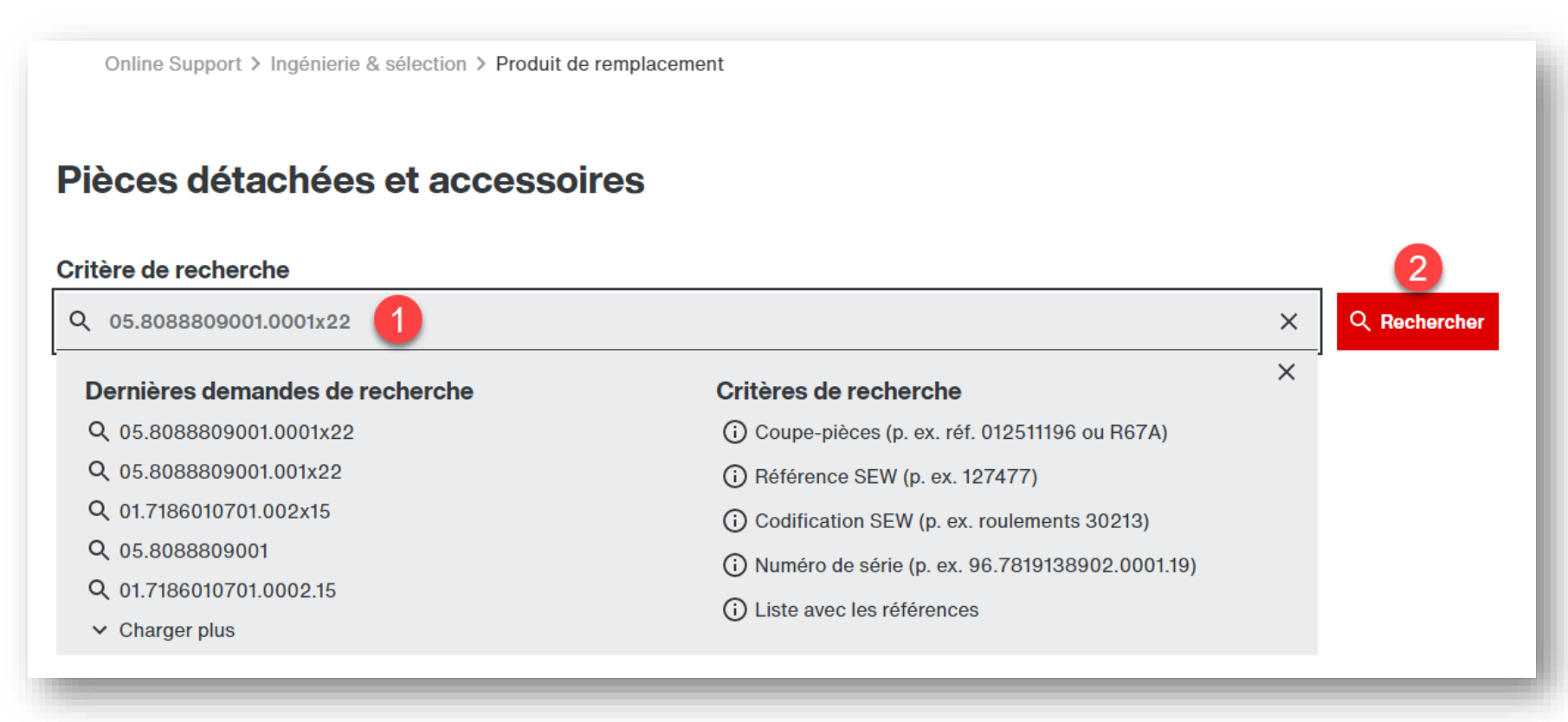

Tutoriel Online Support - Chiffrage d'un produit de remplacement

#### Option 1 : ajouter le produit de remplacement complet dans votre panier

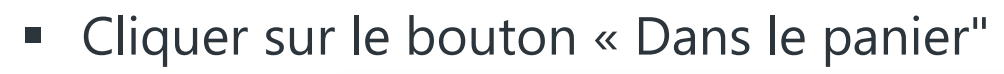

| Online Support > Ingénierie & sélection > Produit de remplacement |                                       |                   |         |                         |                                            |           |  |
|-------------------------------------------------------------------|---------------------------------------|-------------------|---------|-------------------------|--------------------------------------------|-----------|--|
| Revenir à la recherch                                             | ie                                    |                   |         |                         |                                            |           |  |
|                                                                   | Motoréducteur                         | à arbres parallè  | les     | 沒 Dans                  | le panier                                  |           |  |
| Ű.                                                                | FAF77 DRN90L<br>05.8088809001.0001.22 | 4/C               | _       |                         |                                            |           |  |
|                                                                   |                                       |                   |         | Donné                   | es produit                                 |           |  |
|                                                                   |                                       |                   |         | 이다. Affiche<br>영남 Deman | er documentations<br>ider un service de re | éparation |  |
| 면 Tous ① FAF                                                      | 77 🗇 DRN90L4/C                        |                   |         |                         |                                            |           |  |
| nº ¥                                                              | Désignation SEW 🗸                     | Référence 🗸 Usure | o ✓ Qua | antité                  | Disponibilité                              | Y         |  |
| ₫                                                                 | Réducteur à arbres parallèles FAF77   |                   |         |                         |                                            | 몇 Ajouter |  |
| > 1                                                               | PIGNON MN1.25 Z24 L20 D14             | 00041394          |         | 1                       |                                            | 몇 Ajouter |  |
| > 2                                                               | ROUE 2 MN1.25 Z78 D24 A72             | 00042781          |         | 1                       |                                            | 몇 Ajouter |  |

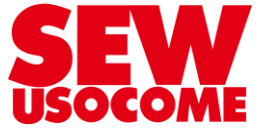

# Option 2 : ajouter le moteur/réducteur seul dans votre panier

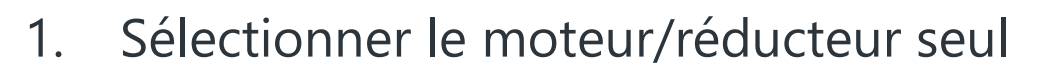

2. Cliquer sur le bouton « Ajouter »

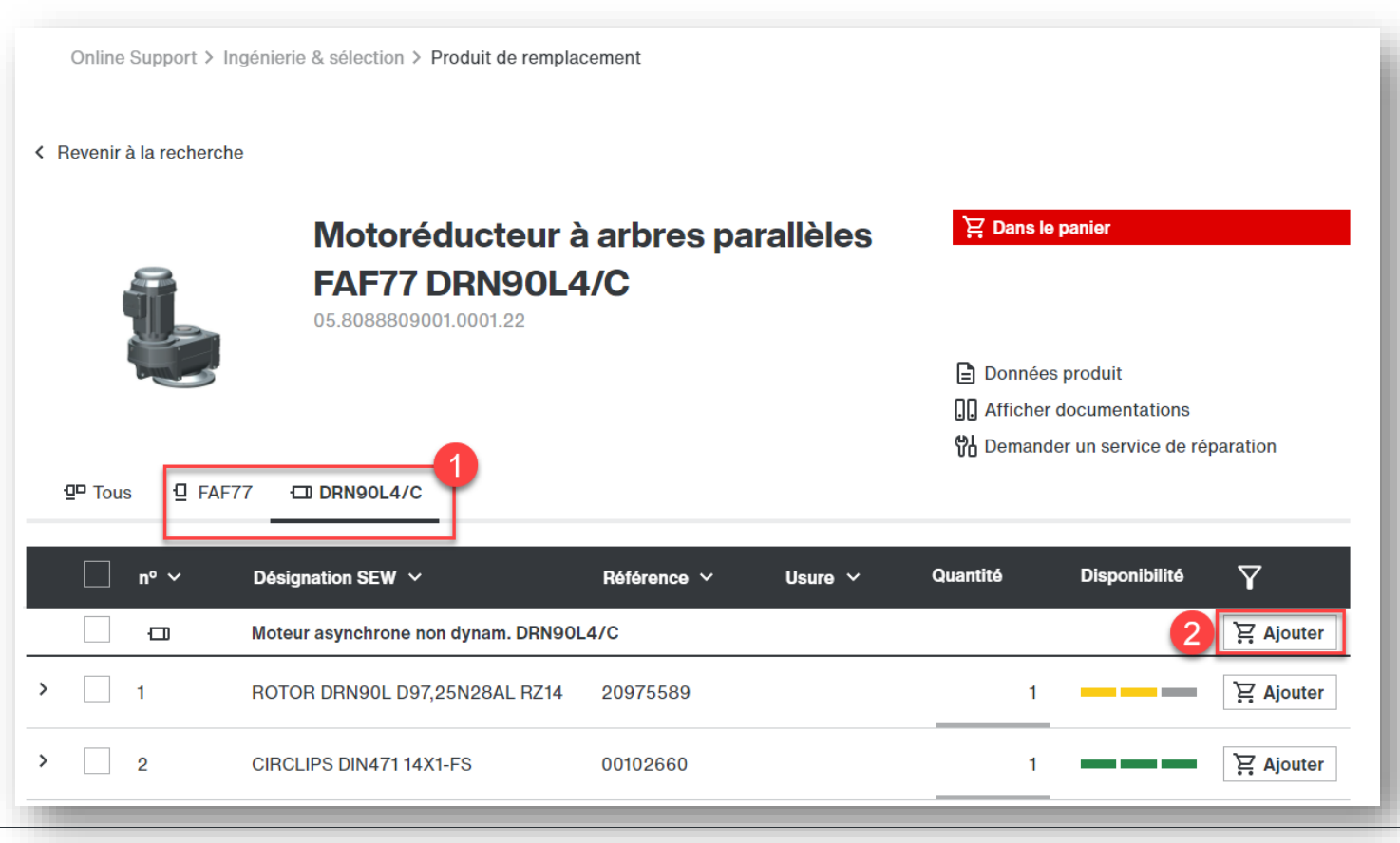

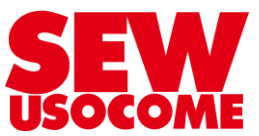

#### Calcul de votre prix net, délai départ usine demande d'offre et commande en ligne

- 1. Votre prix net est calculé directement dans le panier.
  - Si cette colonne "Prix total (net)" n'est pas disponible, assurez-vous que vous êtes bien connecté, sinon <u>contactez votre interlocuteur commercial habituel</u> pour obtenir cet autorisation.
  - Si le prix est "Sur demande", il se peut que le matériel soit obsolète, faites une demande d'offre.
- 2. Estimation de délai départ usine (délai standard)
- 3. Envoyez-nous directement votre demande d'offre ou commande

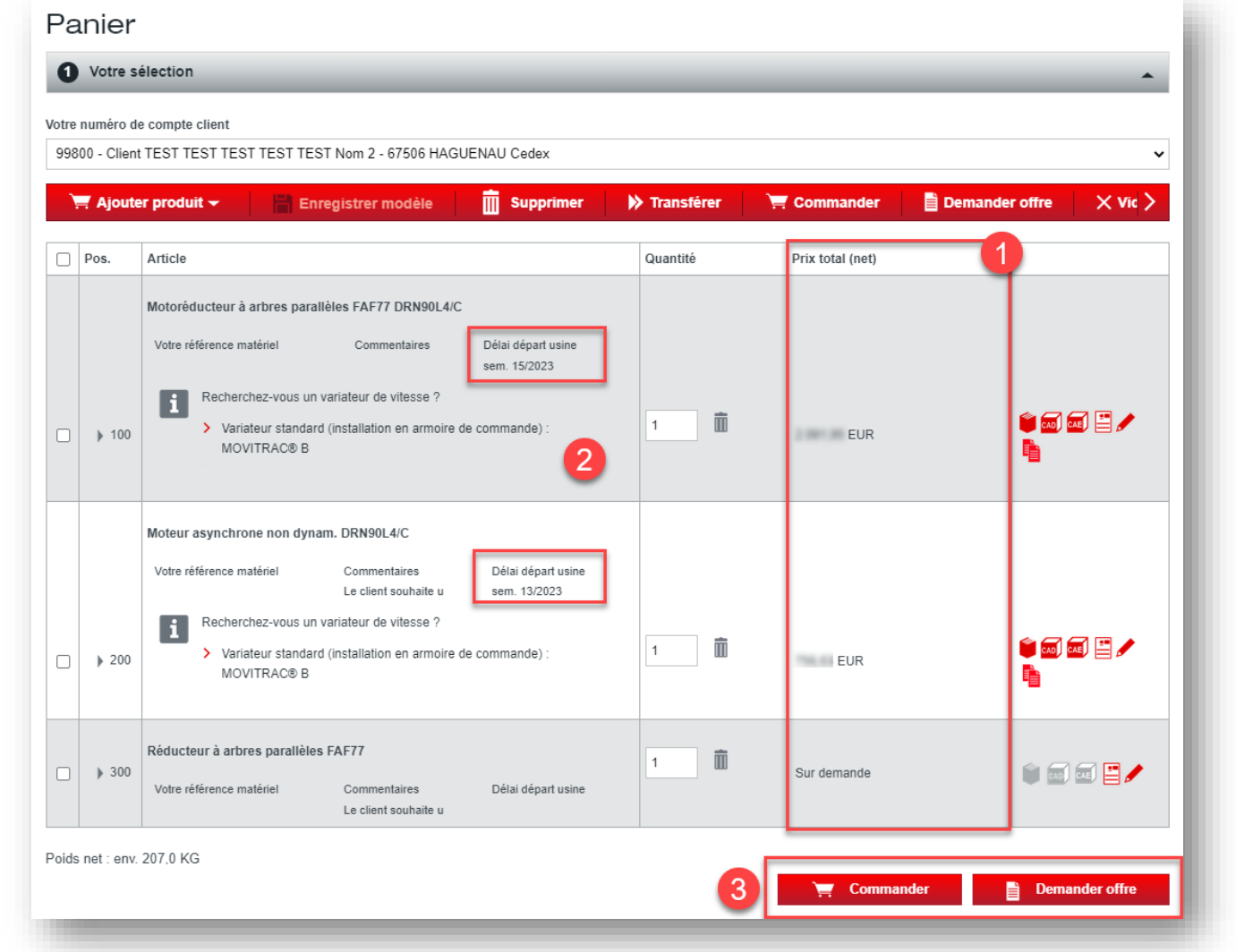

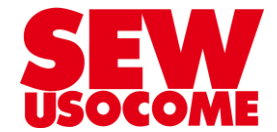

#### Avertissement sur les produits en fin de vie

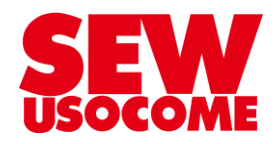

- 1. Un avertissement « Cycle de vie produit » s'affiche sur la fonction « Produit de remplacement ».
- 2. Une pastille orange/rouge s'affiche dans le panier.
- Transmettez nous votre demande d'offre pour obtenir une équivalence dans la gamme actuelle.

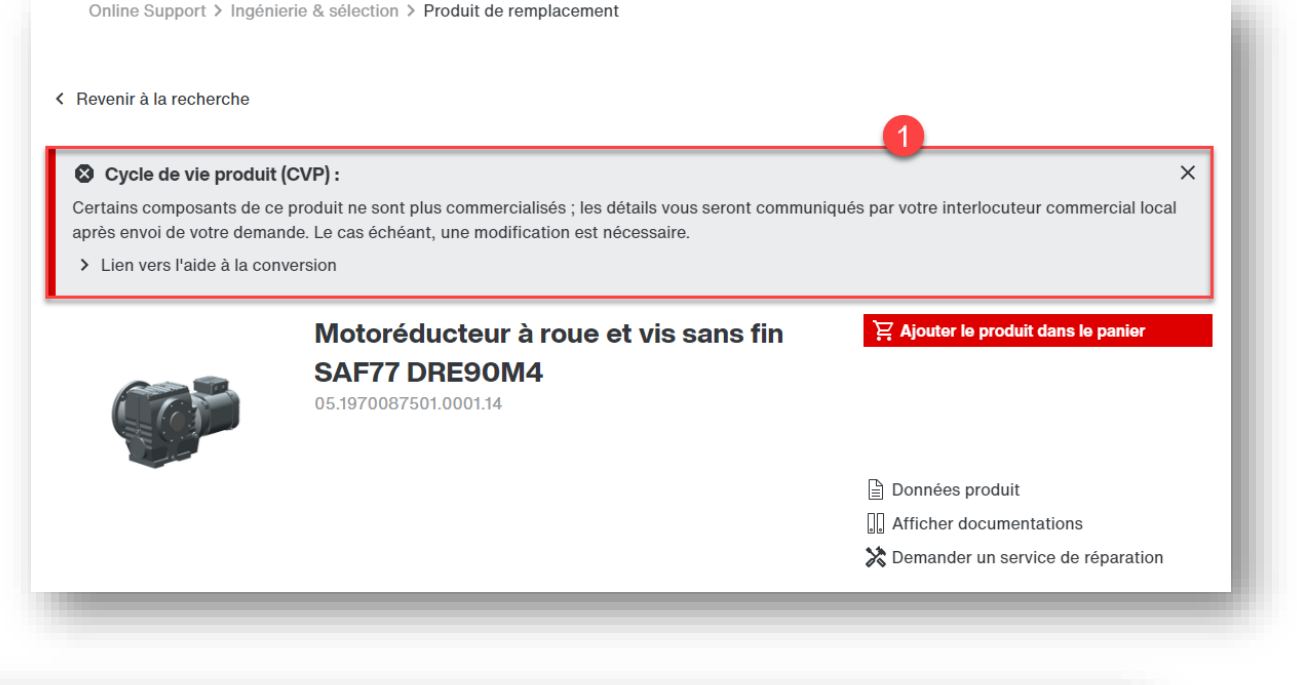

| Motoréducteur à roue et vis sans fin SAF77 DRE90M       2         Votre référence matériel       Commentaires         Délai départ usine       1         Image: Commentaires       Délai départ usine | Pos.  | Article                                                                                                    | Quantité | Prix total (net) |           |
|----------------------------------------------------------------------------------------------------|-------|----------------------------------------------------------------------------------------------------|----------|------------------|-----------|
|                                                                                                    | ▶ 100 | Motoréducteur à roue et vis sans fin SAF77 DRE90M 2<br>Votre référence matériel Commentaires Délai départ usine | 1        | Sur demande      | i 🔊 🔊 🗄 🖍 |

Merci beaucoup pour votre intérêt !

#### Vous avez des questions ?

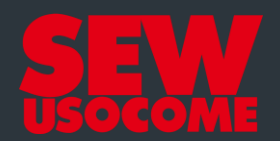

### **Assistance Online Support**

online-support@usocome.com

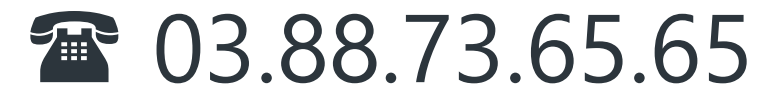